# 商用雲端 APP 基礎檢定考試 試題指南

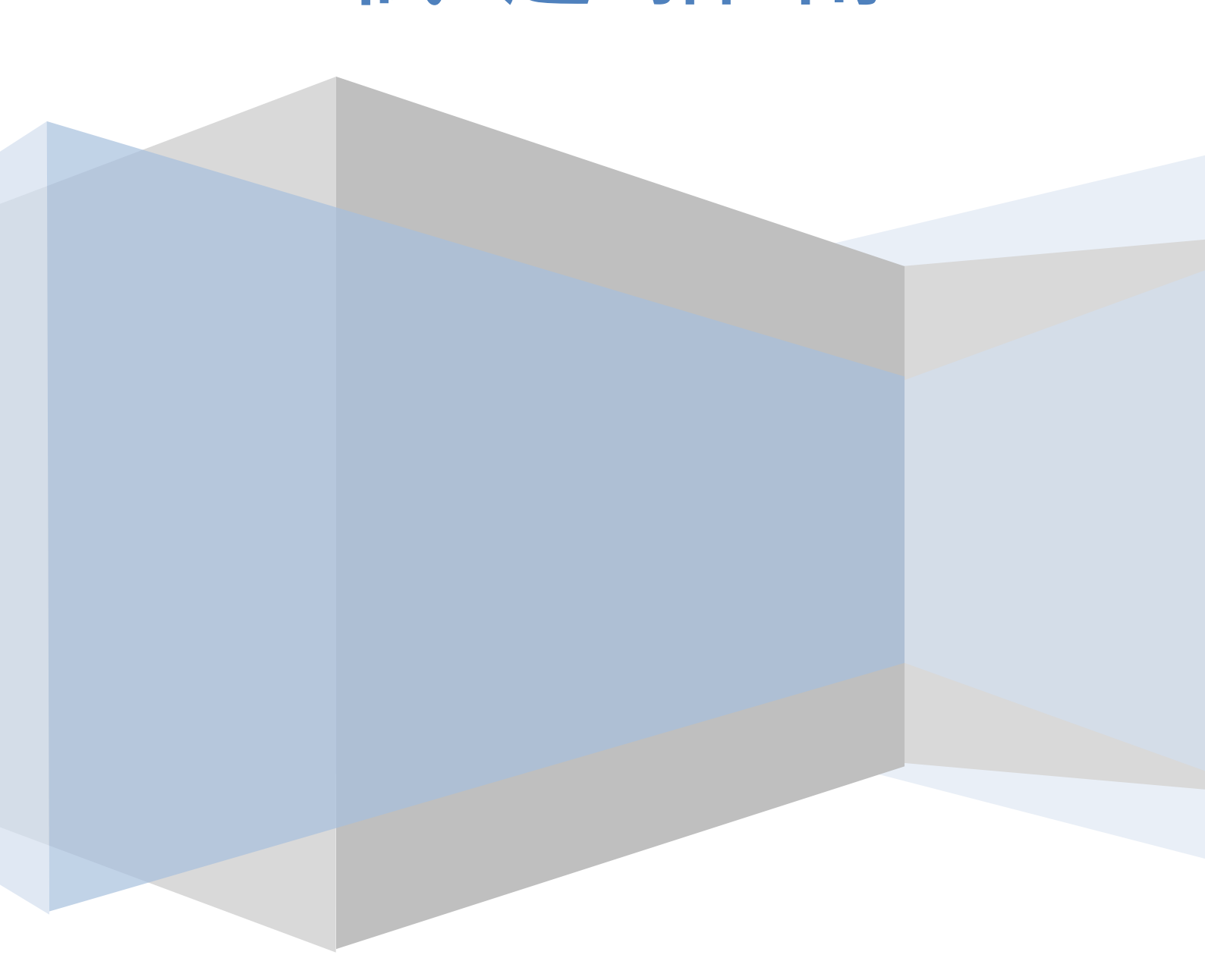

# 題本導讀 模擬器說明

題本導讀及模擬器說明連結如下 請點選連結或掃瞄 QRCode 觀看影片

▶認證考試說明-題本導讀 ◀ bit.ly/CERPSEI01

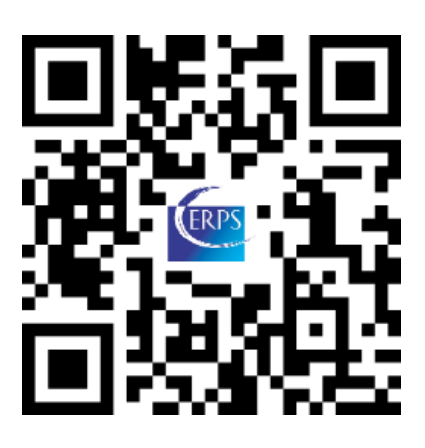

▶ 使用 Nox 夜神模擬器 ◀

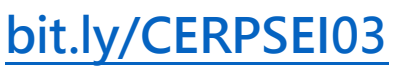

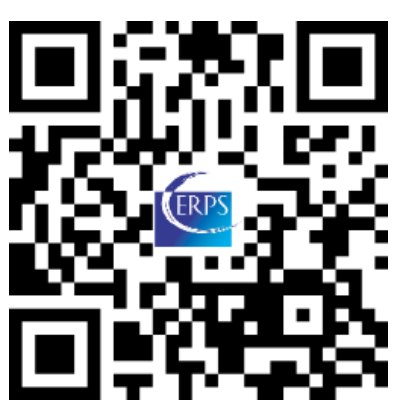

▶ 使用 aiStarter 內建模擬器 ◀

bit.ly/CERPSEI02

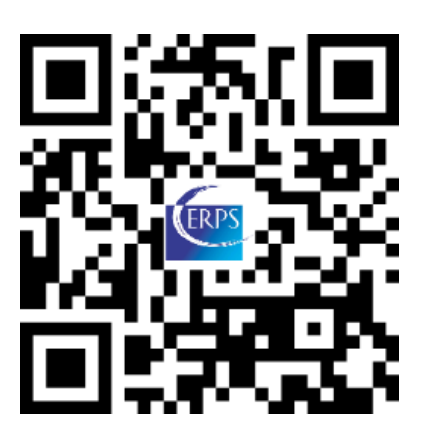

▶ 使用模擬器常見問題 ◀

bit.ly/CERPSEI04

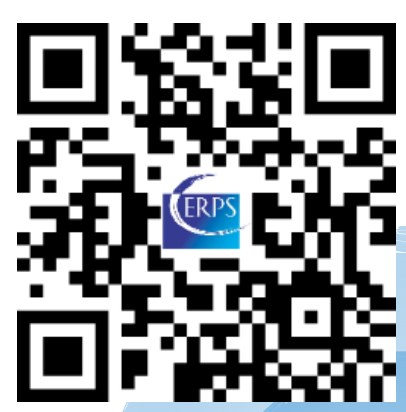

# 題本導讀 交卷說明

題本導讀及交卷說明連結如下 請點選連結或掃瞄 QRCode 觀看影片

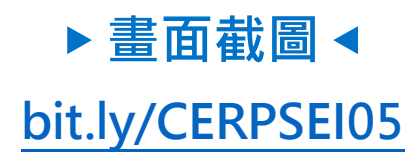

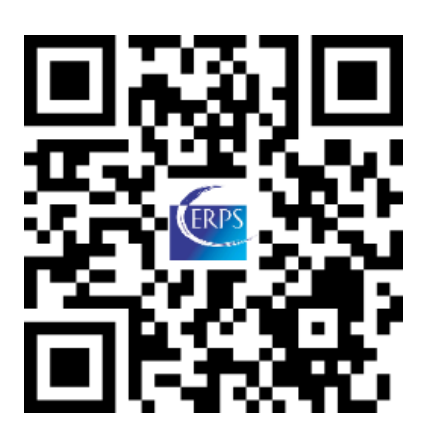

▶ 交卷流程與答題系統操作 ◀

bit.ly/CERPSEI07

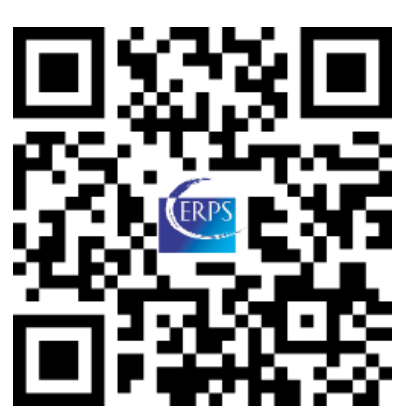

▶ 如何導出 aia 檔 ◄ bit.ly/CERPSEI06

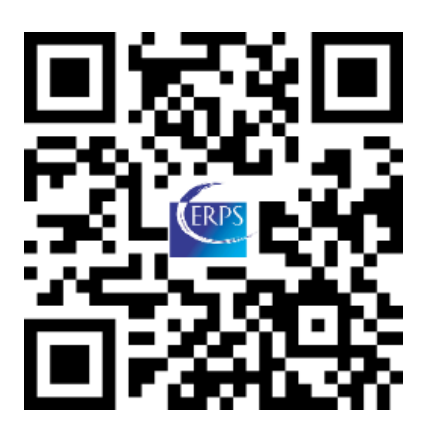

▶程式方塊範例參考◀

bit.ly/CERPSEI08

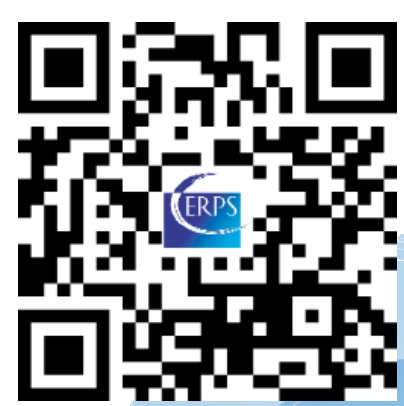

#### 【考試說明,考前請詳閱】

- 1. 評分標準為每題均 20 分,共五題,答錯不倒扣,70 分通過測驗取得證照。
- 2. 各題螢幕命名未指定,請自行命名。
- 3. 題目未說明之任何名稱訂定及屬性設定,均不列入評分標準。
- 4. 答案提交方式:
  - 請使用 Alt + Print Screen 複合鍵或 Windows 內建之畫面擷取工具,將所有題目作答結果 於模擬器執行下之【答題畫面截圖】,並依題號分別獨立儲存成圖檔。
  - ▶ 請於 Al2 開發畫面中,將答題結果之【專案.aia 檔】導出。
  - ▶ 請登入【答題系統】,網址如下: https://bit.ly/csubmit
  - ▶ 請依序完成第一部分到第三部分之作答:
    - 第一部分:上傳第一至第五題之【答題畫面截圖】
    - 第二部分:上傳答題結果之【專案.aia 檔】
    - 第三部分:請確認答題結果並點擊【交卷】
  - 當按下【交卷】按鈕後,系統會提示考生請再次確認各答題檔案提交狀況,如確認無誤後請 點擊【確定】,此時,畫面會顯示「交卷完成,請主動到教室前方和監試人員作答題確認...」, 即完成答題。
- 確認已完成上述交卷流程後,請主動到教室前方與監試人員作確認,待監試人員確定答題系統已 收到考生之上傳狀態後,即可離場。

★★★未經監試人員確認就自行離開考場者,後續答題上傳結果如有爭議一律不受理★★★

6. 模擬器之啟動方式請依據「本場考試指定之模擬器」執行,啟動功能請參照下圖所示:

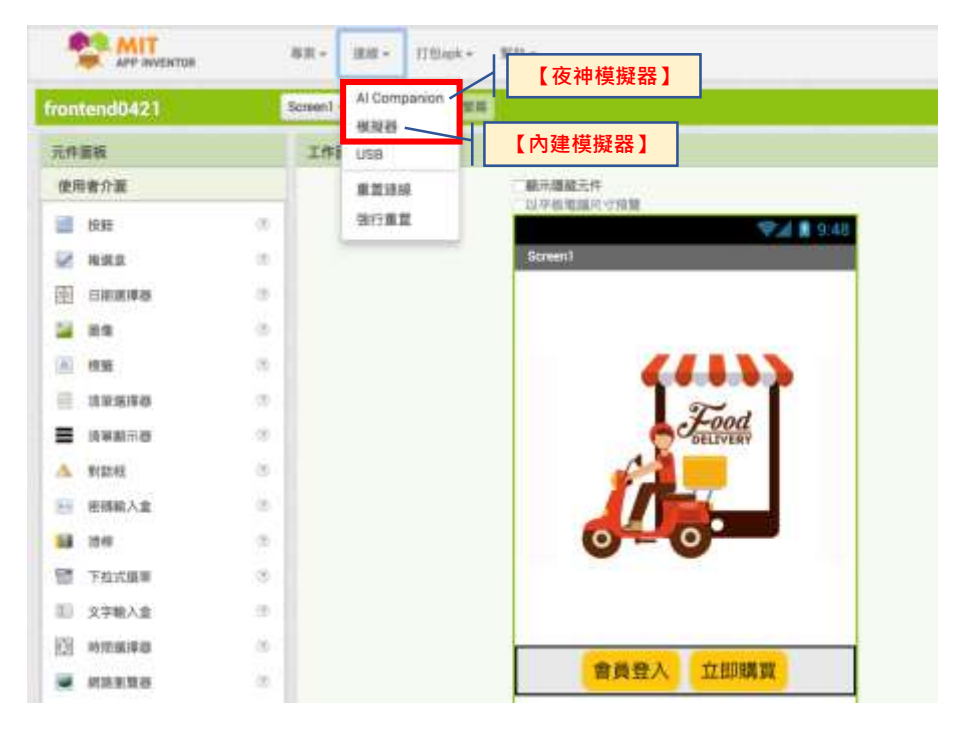

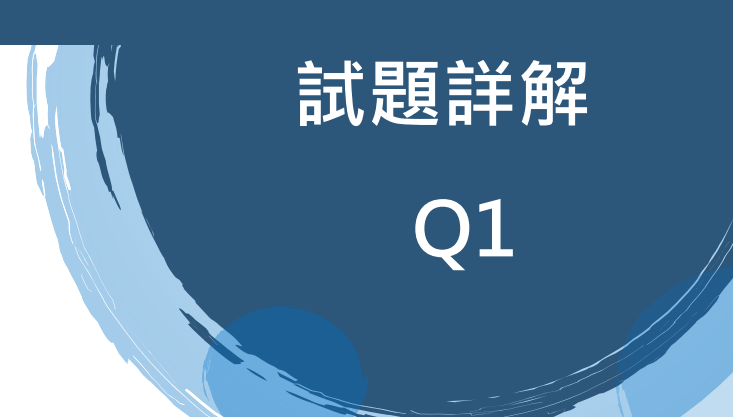

# ▶ 試題詳解 Q1 ◀

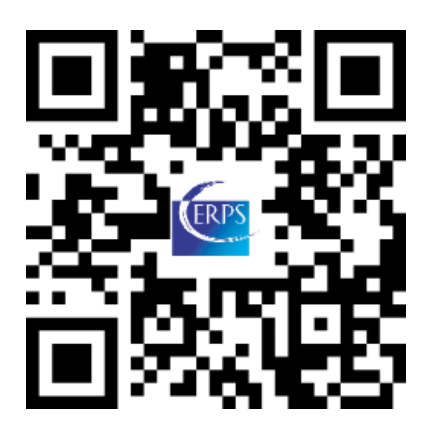

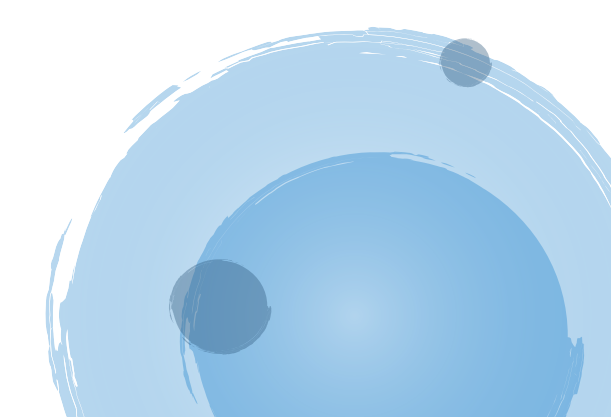

#### 【題目】

- ◆ 新增專案 · 專案請依個人「身分證字號」命名 · 外籍生請使用護照號碼或居留證號 · 第一碼英文 請大寫 ∘ (無需截圖)
- 1. 如下圖所示,請在畫面中設計四個水平置中排列的【按鈕】。

備註:作答畫面請截取程式在模擬器執行下的最終結果。

|                | 屬性規  | 見格                           |                      | 模擬     | 畫面     |     |
|----------------|------|------------------------------|----------------------|--------|--------|-----|
| 元件             | 屬性   | 內容                           | 10:08 🕑 🗂<br>Screen1 |        |        |     |
|                | 背景顏色 | 紅、橙、黃、粉                      | Submit               | Cancel | Refill | /89 |
|                | 寛度   | 25 比例                        |                      |        |        |     |
| 按鈕 形<br>文<br>字 | 形狀   | 圓角                           |                      |        |        |     |
|                | 文字   | Submit、Cancel、<br>Refill、789 |                      |        |        |     |
|                | 字體大小 | 18                           |                      |        |        |     |
|                |      |                              |                      |        |        |     |
|                |      |                              |                      |        |        |     |
|                |      |                              |                      |        |        |     |
|                |      |                              |                      |        |        |     |
|                |      |                              | •                    |        |        |     |

\* 送出 Submit /取消 Cancel /重填 Refill

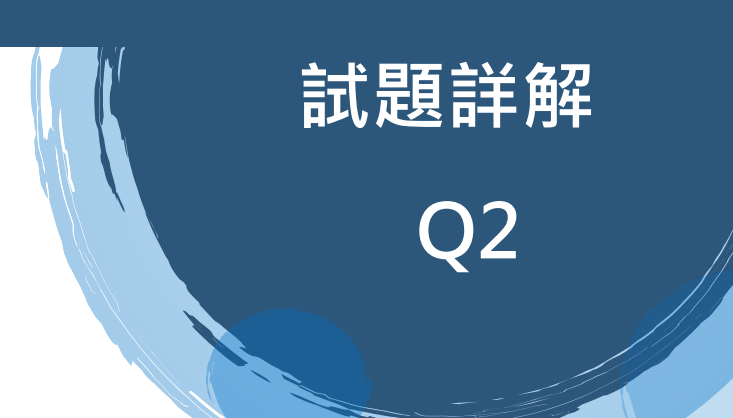

# ▶ 試題詳解 Q2 ◀

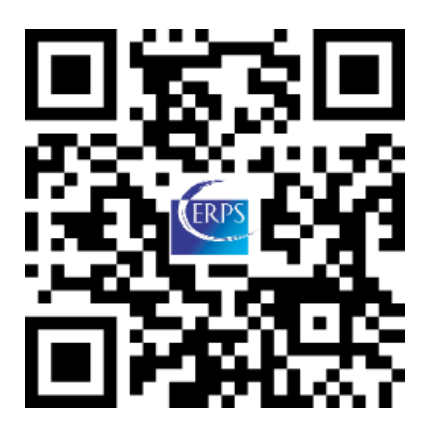

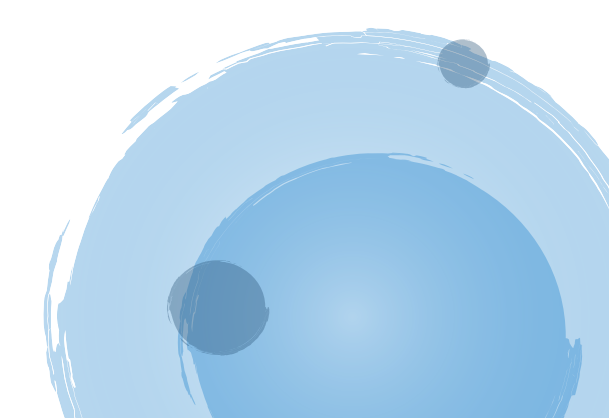

2. 如下圖所示,請在畫面中設計一個水平排列的【文字輸入盒】與【按鈕】。

#### 備註:作答畫面請截取程式在模擬器執行下的最終結果

|       | 屬性規格 |                      |                     | 模擬畫面 |        |
|-------|------|----------------------|---------------------|------|--------|
|       |      |                      | 10:10 <b>()</b> (1) |      |        |
| 元件    | 屬性   | 內容                   | 56789               | )    | Submit |
|       | 寬度   | 填滿                   |                     |      |        |
| 文字輸入盒 | 文字   | 56789                |                     |      |        |
|       | 字體大小 | 30                   |                     |      |        |
| 按鈕    | 文字   | Submit               |                     |      |        |
| 螢幕畫面  | 背景顏色 | Custom-<br>#fffdf5ff |                     |      |        |
|       |      |                      |                     |      |        |
|       |      |                      |                     |      |        |
|       |      |                      |                     |      |        |
|       |      |                      |                     |      |        |
|       |      |                      | •                   | •    |        |

\*資料送出 Submit

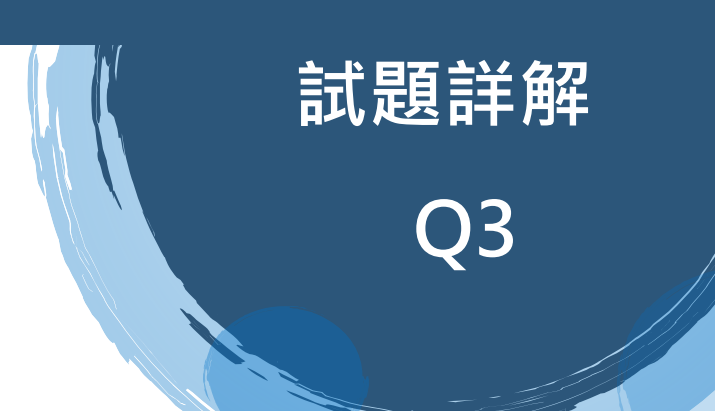

#### ▶ 試題詳解 Q3 ◀

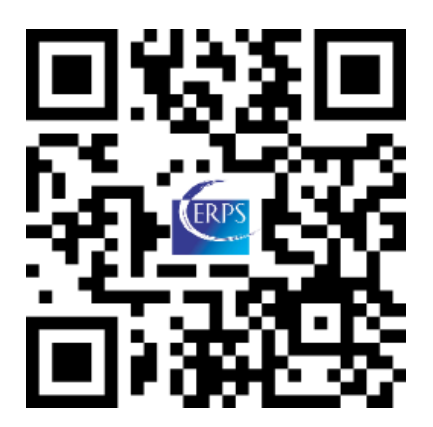

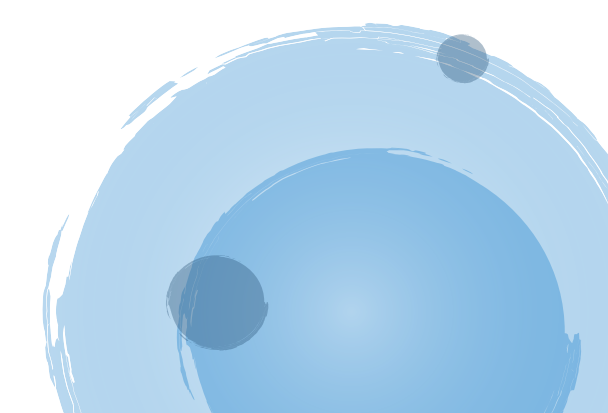

3. 如下圖所示,請在畫面中設計二個【標籤】、二個【文字輸入盒】,與一個溫度轉換的【按鈕】,其

中【文字輸入盒2】的文字為溫度轉換後的結果,轉換公式為攝氏 = (華氏-32)\*5/9。

#### 備註:作答畫面請截取程式在模擬器執行下的最終結果(需按下 Conversion)

| 屬性規格    |      |                      | 模擬畫面                           |
|---------|------|----------------------|--------------------------------|
|         |      | 1                    |                                |
| 元件      | 屬性   | 內容                   | Q3                             |
|         | 字體大小 | 20                   | Fahrenheit: 70                 |
| 1示 載 ⊥  | 文字   | Fahrenheit:          | Celsius: 21 11111              |
| 標籤 2    | 字體大小 | 20                   |                                |
|         | 文字   | Celsius:             |                                |
|         | 寬度   | 填滿                   |                                |
| 文字輸入盒1  | 文字   | 70                   |                                |
|         | 字體大小 | 30                   |                                |
|         | 寛度   | 填滿                   |                                |
| 文字輸入盒 2 | 文字   |                      |                                |
|         | 字體大小 | 30                   | <ul> <li></li> <li></li> </ul> |
| 按鈕 1    | 字體大小 | 20                   |                                |
|         | 文字   | Conversion           |                                |
| 螢幕畫面    | 背景顏色 | Custom-<br>#fffdf5ff |                                |

\*華氏溫度 Fahrenheit /攝氏溫度 Celsius /轉換 Conversion

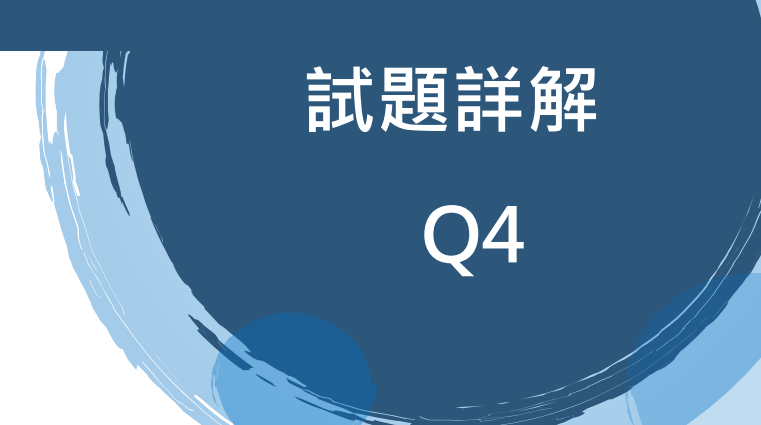

## ▶ 試題詳解 Q4 ◀

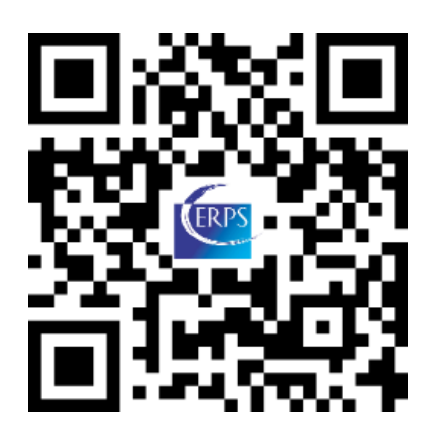

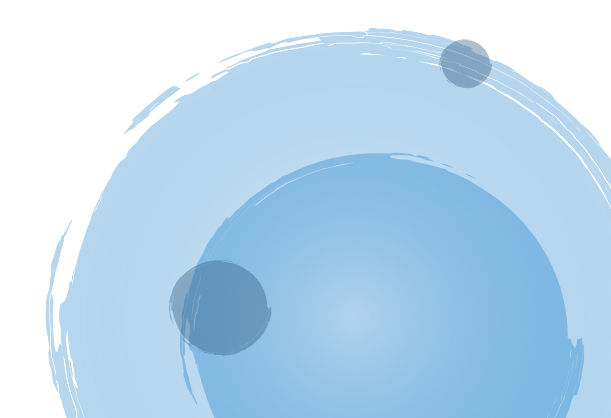

4. 如下圖所示,請使用表格配置設計一個水平排列的會員資料畫面,畫面中包含三個【標籤】,分別 顯示「暱稱」、「性別」與「電話號碼」,以及三個【文字輸入盒】。並在程式方塊中宣告一個內容 為 CERPS、Female、0987654321 三筆全域變數的「list」,使螢幕初始化後,三個【文字輸入盒】 依序呈現 list 中的內容。

備註:作答畫面請截取程式在模擬器執行下的最終結果。

| 屬性規格      |      |                      | 模擬畫面                         |            |  |
|-----------|------|----------------------|------------------------------|------------|--|
| 元件        | 屬性   | 內容                   | 10:11 <b>ⓑ ॿ ♥⊿ </b> ∎<br>Q4 |            |  |
|           |      |                      | Nickname:                    | CERPS      |  |
| 標籤 1      | 字體大小 | 20                   | Sax:                         | Female     |  |
|           | 文字   | Nickname:            | Phone:                       | 0987654321 |  |
|           | 字體大小 | 20                   |                              |            |  |
| 悰韱 Z      | 文字   | Sax:                 |                              |            |  |
|           | 字體大小 | 20                   |                              |            |  |
| 1示 1 3    | 文字   | Phone:               |                              |            |  |
| 文字輸入盒 1-3 | 寛度   | 填滿                   |                              |            |  |
|           | 字體大小 | 20                   |                              |            |  |
| 螢幕畫面      | 背景顏色 | Custom-<br>#fffdf5ff |                              |            |  |
|           |      |                      |                              | •          |  |

\*暱稱 Nickname /性別 Sax /Phone 電話號碼

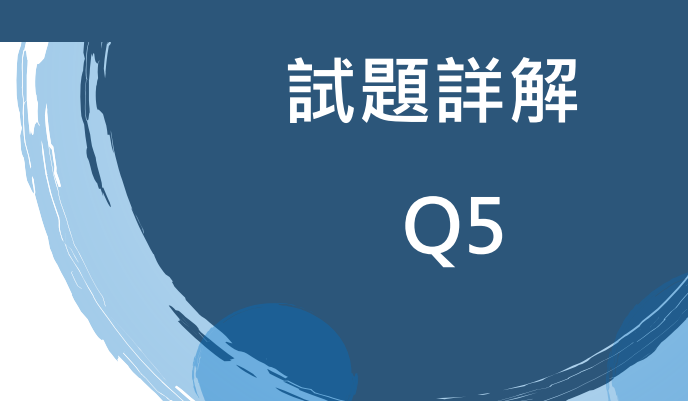

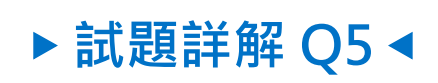

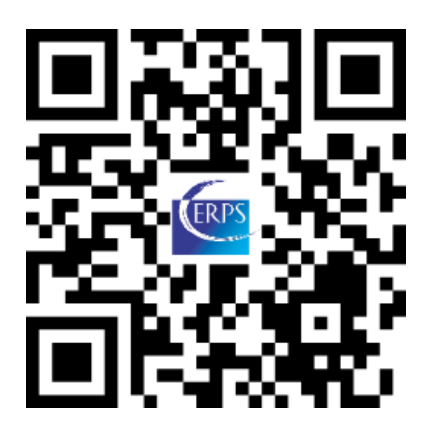

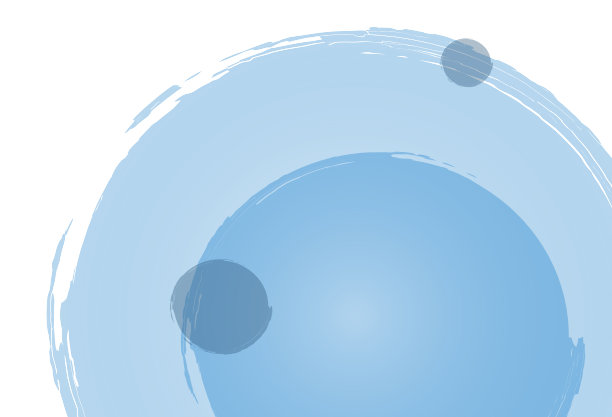

5. 如下圖所示,請在畫面中設計一個【按鈕】,當按下按鈕後跳出【對話框】訊息為「12345」的對

話框。

#### 備註:作答畫面請截取程式在模擬器執行下的最終結果(需按下 Pop-up notifier)

| 屬性規格 |      |                      | 模擬畫面                                                       |
|------|------|----------------------|------------------------------------------------------------|
| 元件   | 屬性   | 內容                   | 10:11     ●     ●     ▲     ●       Q5     Pop-up notifier |
| 拉知   | 字體大小 | 20                   |                                                            |
| 打灭亚  | 文字   | Pop-up notifier      |                                                            |
| 螢幕畫面 | 背景顏色 | Custom-<br>#fffdf5ff |                                                            |
|      |      |                      | Notifier<br>12345<br>Submit Cancel                         |
|      |      |                      | < ● ■                                                      |

\*跳出對話框 Pop-up notifier / 通知 Notifier / 送出 Submit / 清除 Cancel

#### <<本頁為試題部分程式方塊範例可供參考>>

★程式方塊範例僅供參考·非完整的標準解答!

| 初始化全域變數 Selecturl 為 ( " https://spreadsheet.google.com/spreadsheets/tq?t "                                                          |  |
|----------------------------------------------------------------------------------------------------|--|
| 初始化全域變數 🔝 為 📘 💿 建立空清單                                                                                                    |  |
| <ul> <li>② 定義程序 (refreshPage)</li> <li>執行 設 綱路1 ▼ . 綱址 ▼ 為 ( ② 合併文字 )</li> <li>呼叫 (綱路1 ▼ . URI編碼<br/>文字 ) " Select B,D "</li> </ul> |  |
| 當 (網路1 ▼).取得文字                                                                                                    |  |
| URL網址(回應程式碼)(回應類型)(回應內容)                                                                                                    |  |
| 執行 設置 全域 list ▼ 為 ● CSV列轉清單 文字 ● 将文字 ● 中的所有 ( * いつ * しつ * しつ * しつ * しつ * しつ * しつ * しつ                                               |  |
| 設 (商品名稱1 ▼). (文字 ▼) 為 ( 選擇清單 )<br>中索引值為 ( 3)<br>的清單項目                                                                               |  |
| 設 (商品名稱2 ▼) . (文字 ▼) 為 () 選擇清單 )<br>中索引值為 () 5<br>的清單項目                                                                             |  |
| 設 (定價1 ▼). 文字 ▼ 為 () 選擇清單 ()<br>中索引值為 () (4)<br>的清單項目                                                                               |  |
| 設 [定價2 ▼]. 文字 ▼ 為 ● 選擇清單 ►<br>中索引值為 ● 6<br>的清單項目                                                                                    |  |
| <ul> <li>※ 設 總金額1 ▼ . 文字 ▼ 為 ▶</li> <li>※ 設 總金額2 ▼ . 文字 ▼ 為 ▶</li> </ul>                                                            |  |
|                                                                                                    |  |
| 初始化全域變數 Google_form 為 「 * (https://docs.google.com/forms/u/0/d/e/1FAlpQLSfo *                                                       |  |
| 當 [按鈕1 ▼].被點選                                                                                                    |  |
| 執行 設 [網路1 •] . 請求標頭 •] 為 🕻 💿 建立清單 📔 😳 建立清單 🖡                                                                                        |  |
| 🗙 設 [網路1 ▼] . 網址 ▼] 為 🖡                                                                                                    |  |
| 呼叫 網路1 、執行POST文字請求                                                                                                    |  |
| 文字 」 呼叫 [網路1 ] 建立資料請求                                                                                                    |  |
| 済単 ↓ ◎ 建立済単 ↓ ◎ 建立済単                                                                                                    |  |
| ● 建立清單                                                                                                    |  |
| ● 「「」「」「」「」「」「」「」「」「」「」「」「」「」」「」」「」」「」」「」                                                                                           |  |
| 訊息("Registration success)"                                                                                                    |  |

標題

按鈕文字

" Notice " " OK "

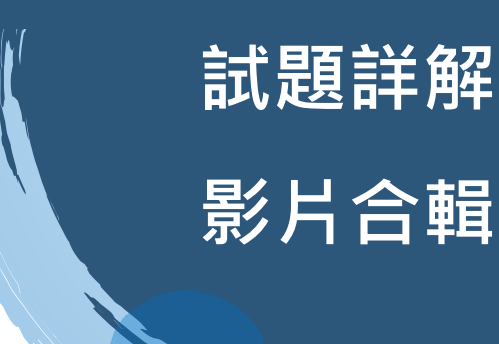

#### ▶ 商用雲端 APP 軟體設計師試題詳解影片合輯 ◀

#### bit.ly/CERPSAPPALL

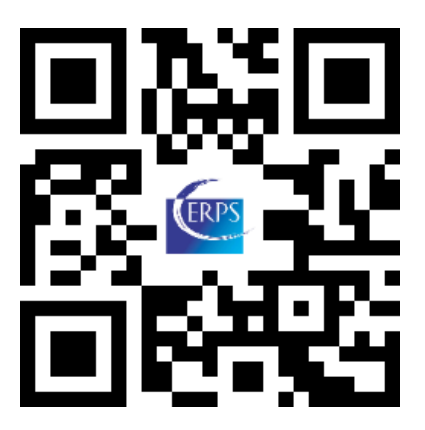

► Good luck with your exam! ◄

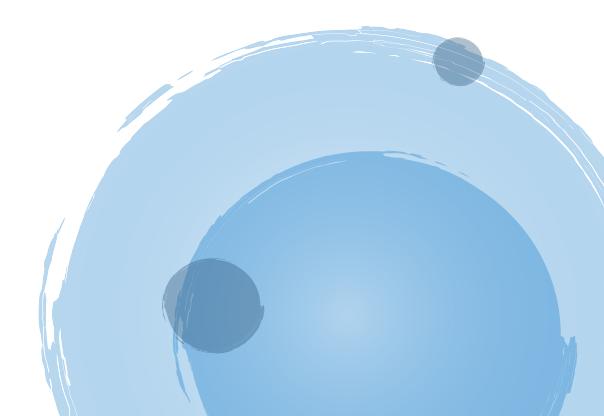